## **RGIS**®

## Manual portal de proveedores.

Guía de ingreso al portal y recuperación de contraseña.

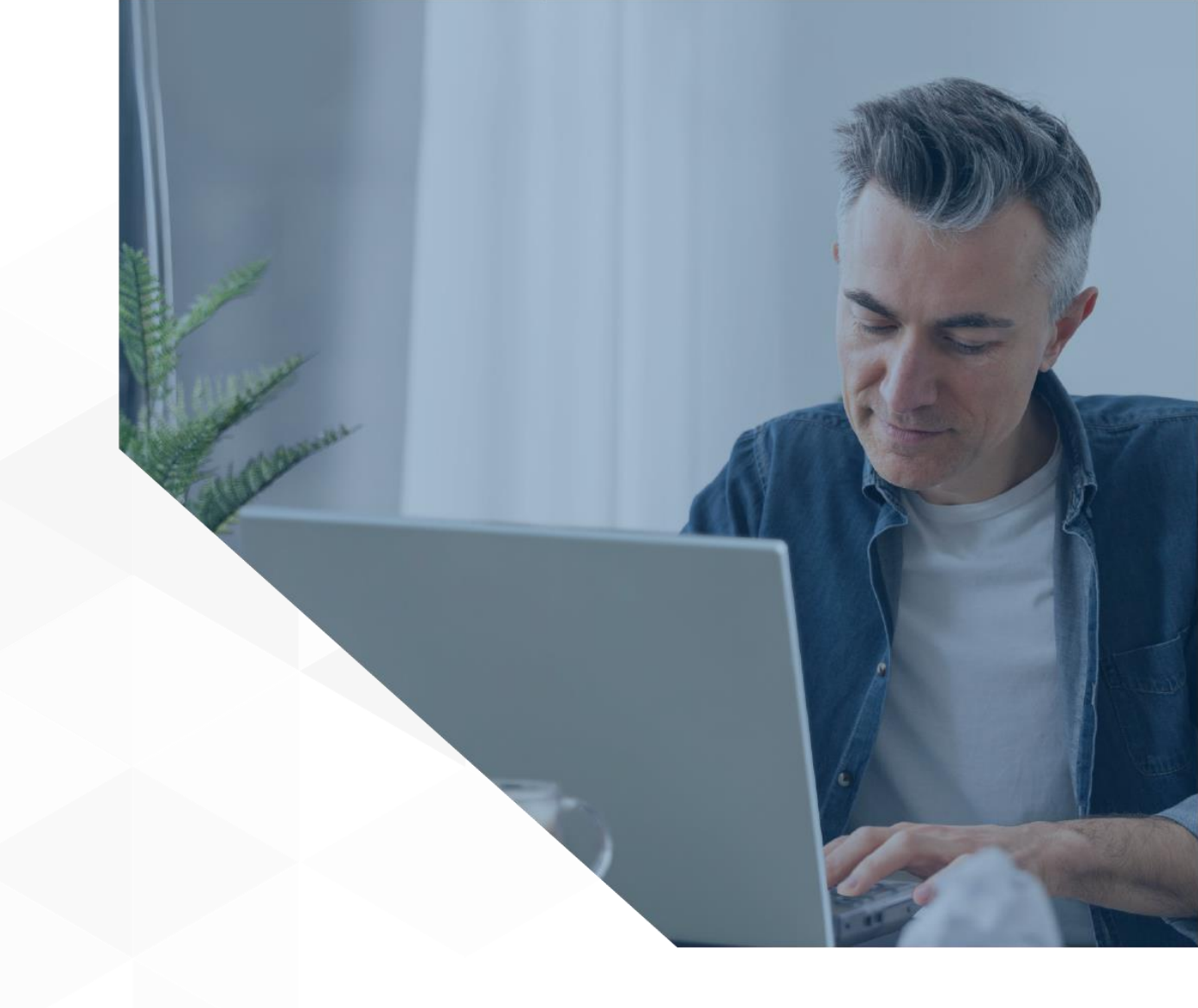

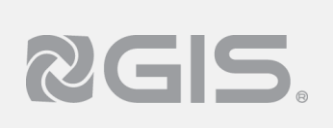

## Siga los pasos a continuación para ingresar al portal de proveedores:

Ingrese al link del nuevo portal, <u>http://proveedor.gis.com.mx</u> le sugerimos guarde la dirección en favoritos en su navegador.

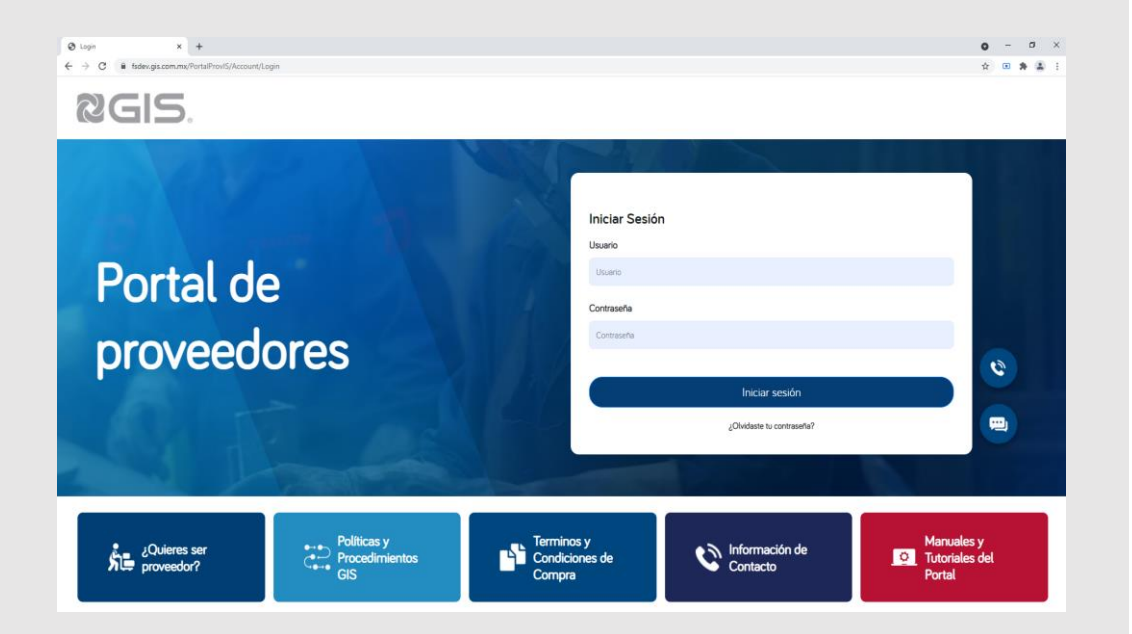

2 Capture su usuario y contraseña. Haga clic en el botón *"Iniciar sesión"* 

**IMPORTANTE:** Si ya se encuentra dado de alta como proveedor, utilice los mismos datos (correo y contraseña) del portal anterior, podrá visualizar de manera automática su información.

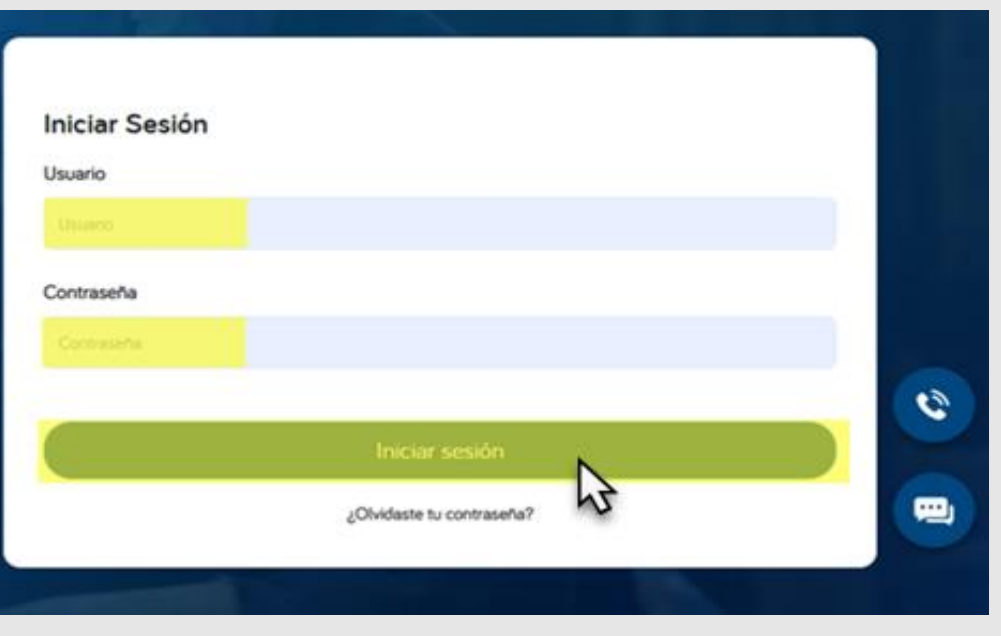

## Siga los pasos a continuación para restablecer su contraseña:

**1** Diríjase a la página de inicio de sesión.

**RGIS** 

Seleccione la opción "¿Olvidaste tu contraseña."

| Iniciar Sesión             |
|----------------------------|
| Usuario                    |
| Usuario                    |
| Contraseña                 |
| Contraseña                 |
|                            |
| Iniciar sesión             |
| 2.01vidaste tu contraseña? |

- 2 Capture el correo electrónico con el que inicia sesión.
- 3 Haga clic en la opción *"Solicitar contraseña."*
- 4 Al finalizar este procedimiento, recibirá un correo con las instrucciones necesarias para reestablecer su contraseña.

| So | licitar cambio de c<br>reo electrónico | ontraseña                           |              |
|----|----------------------------------------|-------------------------------------|--------------|
| 2  | Correo electrónico                     |                                     |              |
| 3  |                                        | Solicitar contraseña<br>Ir al login | <del>4</del> |